学校から持って帰ったパションをおうちでとシターネットにつなげる
芳法

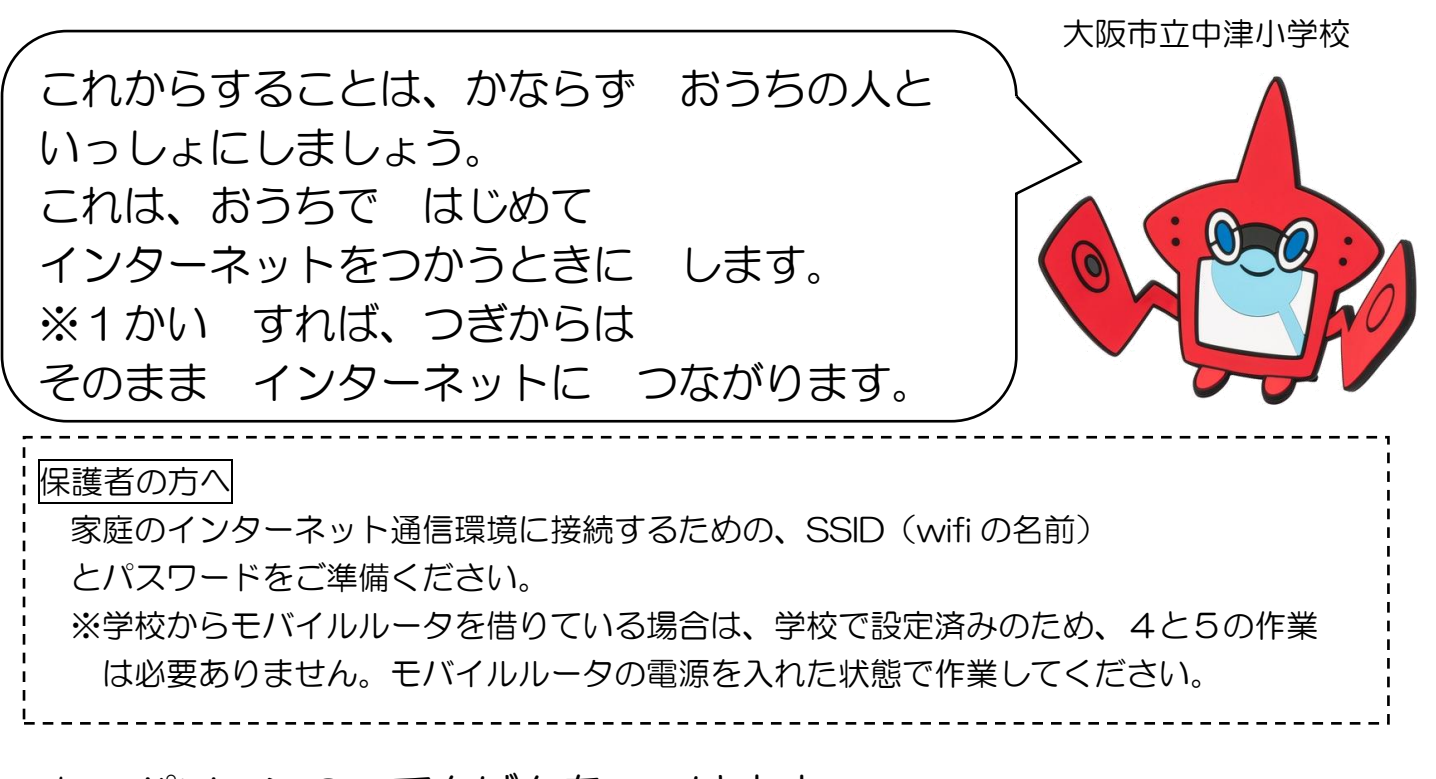

- 1. パソコンの でんげんを つけます。
- 【がめん①】が あらわれるので、パスワードをいれて、→を おし ます。(パスワードはa@と6つのかずです。)
- 3. 【がめん②】になったら、パソコンがめん右下の【がめん③】のOでか こんだ ところをおします。

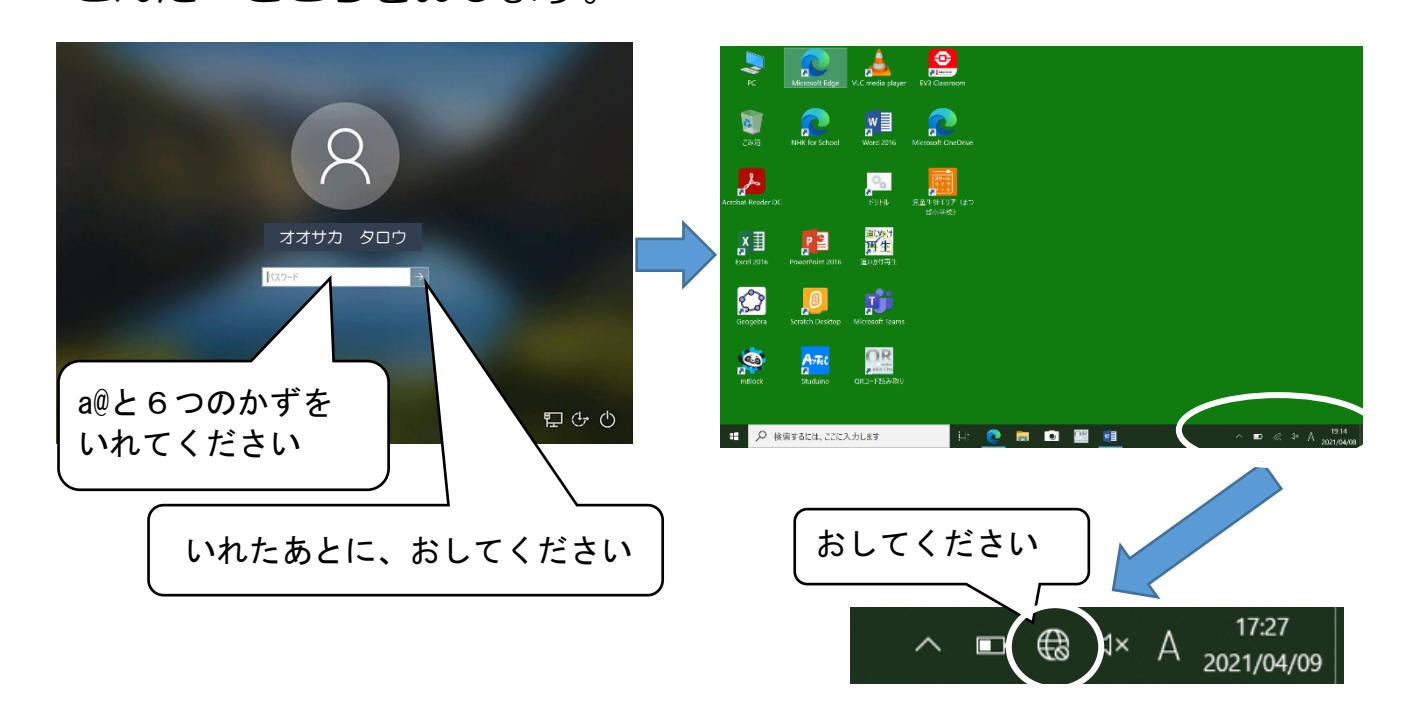

4. パソコンがめんの 右がわに【がめん④】があらわれるので、おうち <sup>えすえすあいてい-</sup> かいふぁい のSSID(wifiのなまえ)をさがし、【がめん⑤】の「接続」を おすと、【がめん⑥】になります。

※学校からモバイルルータをもってかえっているときは、【GIGA-ROUTER】をえらびます

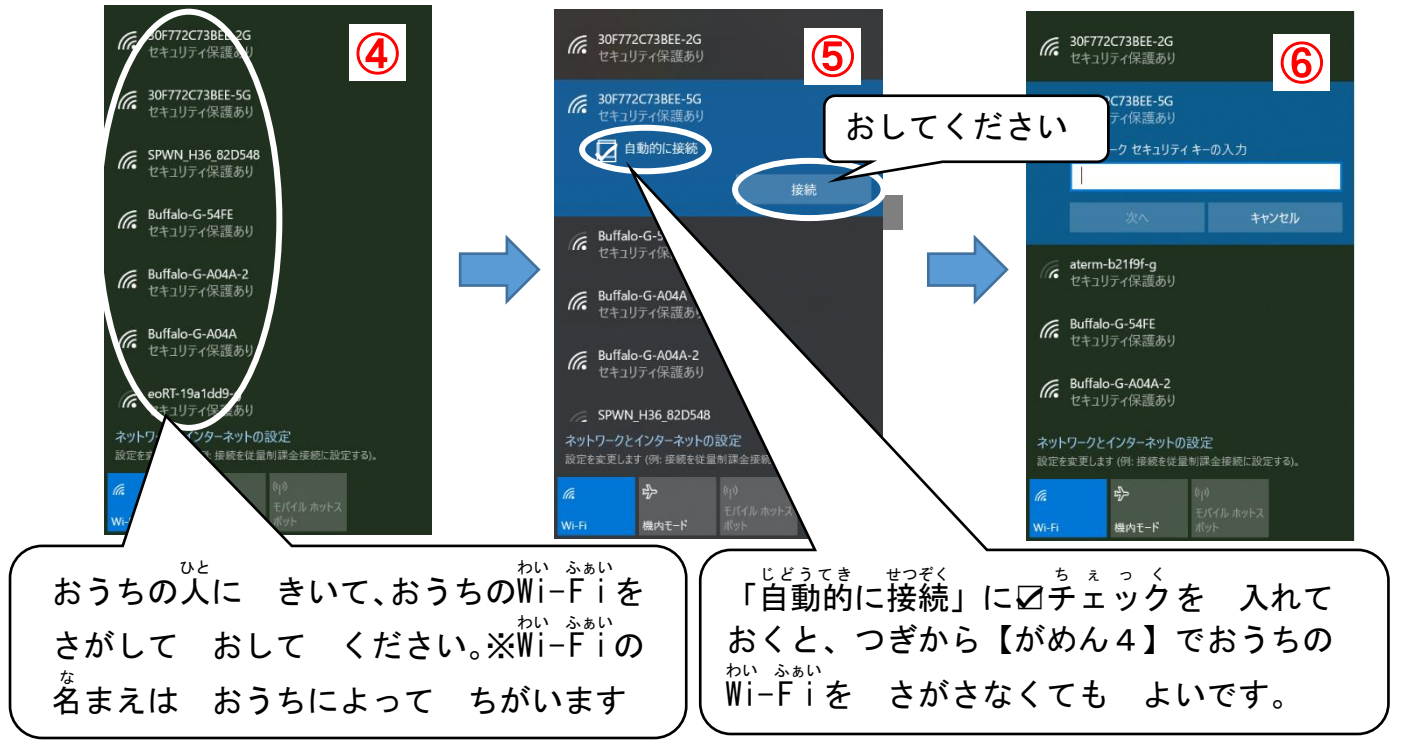

5. 【がめん⑦】になるので、Wiffのパスワードを入れて、「烫へ」をお します。※学校からモバイルルータをもってかえっているときは、パスワードはいりません。 6. 【がめん⑧】 があらわれた ときは「いいえ」を おしてください。

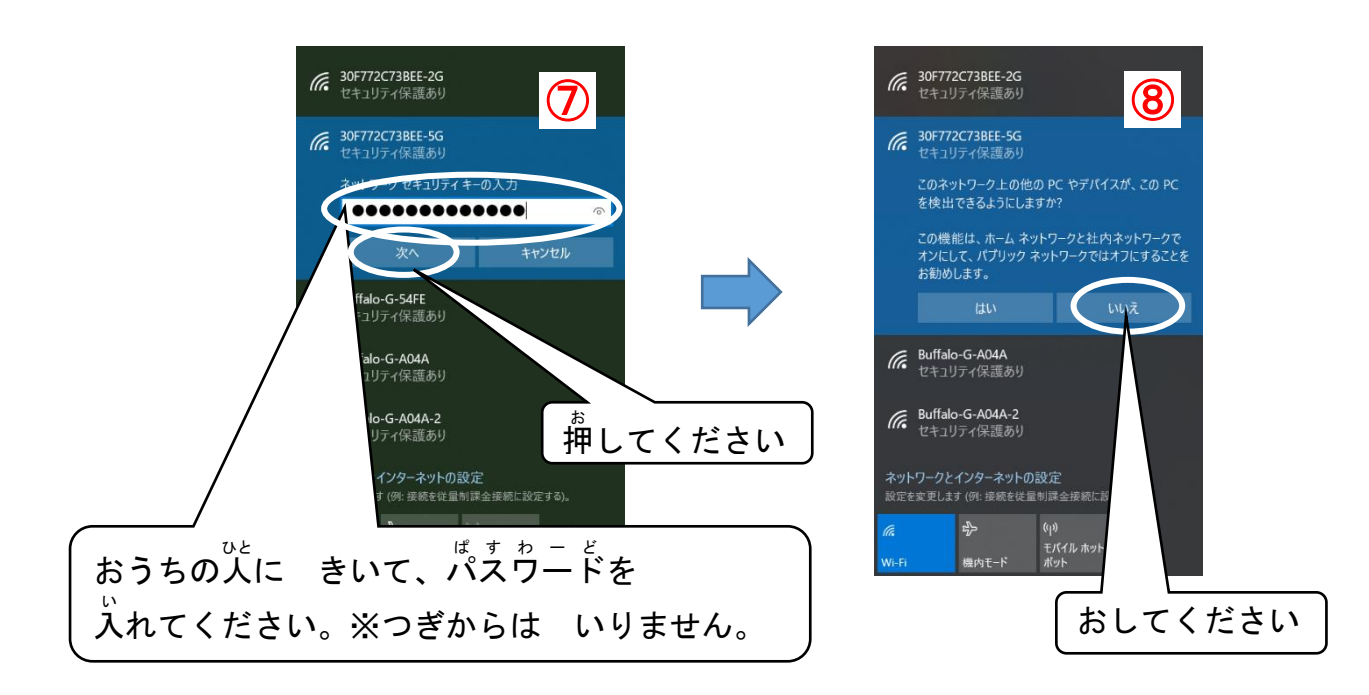